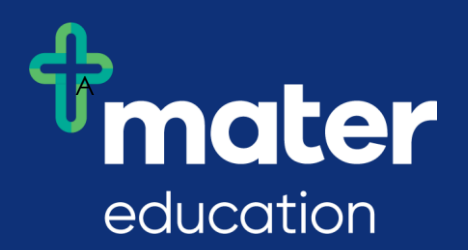

# How to Apply for NDIS Worker Screening Check

#### Go to www.workerscreening.dsdsatsip.qld.gov.au

#### Click on the "Apply here" button

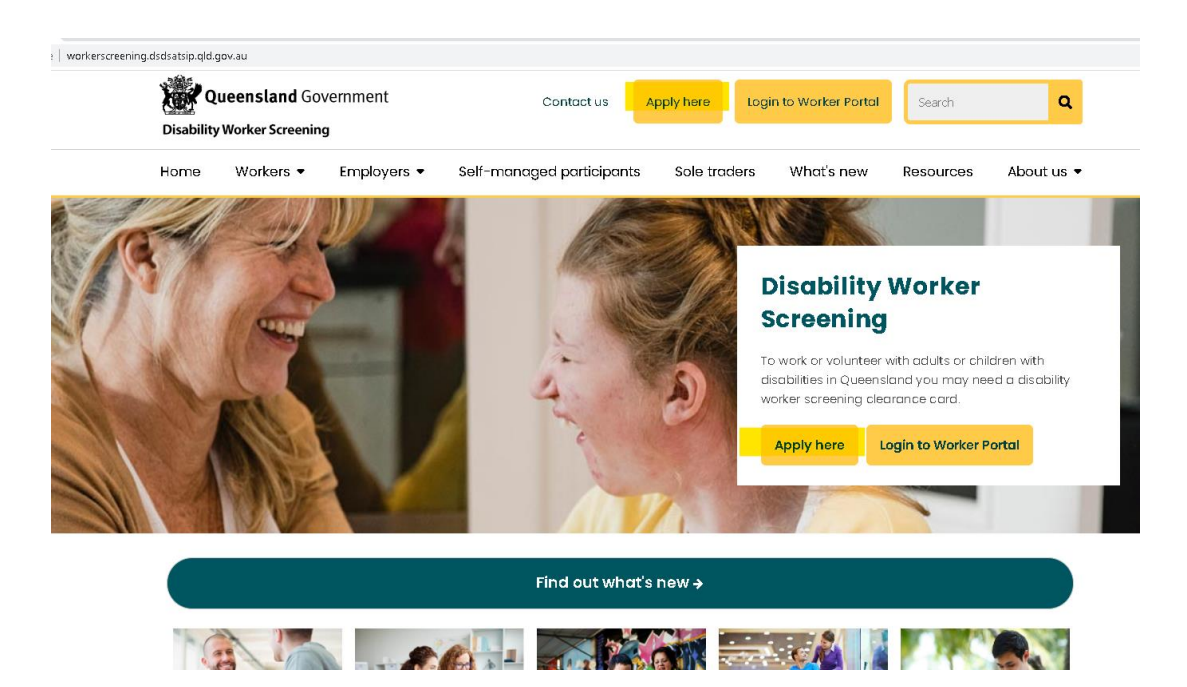

## Ensure you have your CRN (see details below – must be a TMR identity document)

#### 2. Know your CRN or how to apply for one

To verify your identity and obtain the photo for your disability worker screening card, you will need a <u>customer reference number</u> (CRN) before you apply. You can find this number on any product issued by TMR, such as:

- A driver licence
- · Adult proof of age card
- Photo identity card
- Industry authority

If you don't have a CRN, or if your photo was taken more than 5 years and 3 months ago, you will need to visit a <u>TMR service centre</u>.

## Scroll down and click on "Register for Online Account"

#### **Apply online**

You will need to register for a Disability Worker Screening online account **before** you can apply for your disability worker screening clearance. You only need to register once.

Once you have registered for your online account, you **must** log in to the online worker portal to apply for your card.

For a smooth application process, please check you eligibility via the <u>Eligibility calculator</u> and read the "Before you Apply" information on this page.

If you have already registered for an online account you can login to your worker portal to commence a new application (or combined application with blue card), update an existing application, or check on the progress of a submitted application.

If ready to register for the first time

Register for an Online Account

If you have already Registered

Login to Worker Portal

#### Read and accept the privacy policy

| Privacy Notice                                                                                                    |
|----------------------------------------------------------------------------------------------------|
| Your privacy                                                                                                    |
| Before you start registering an online account, please read our privacy notice and supporting Information Management Policy to understand how we collect, store, use and disclose your personal information. |
| Acceptance of privacy policy                                                                                                    |
| I have read and understood the privacy notice and supporting Information Management Policy.                                                                                                    |
| DECLINE                                                                                                    |
|                                                                                                    |

#### Enter your TMR CRN details and click "Register"

Please select a Queensland Transport and Main Roads (TMR) product\* Select TMR Customer Reference Number (eg Drivers Licence Number) \* 0 TMR Registered Email Address \* 0 First Name 0 123 456 789 VOID (SAMPLE ONLY) Middle Name Photo Identification Card 23 456 789 Last Name\* 1)) 01 Jan 1980 Date of Birth \* 0 Adult Proof of Age Card 123 456 789 Ē 01 Jan 1980 Card Expiry 03.09.23

BACK

REGISTER

#### Click "Proceed to Login"

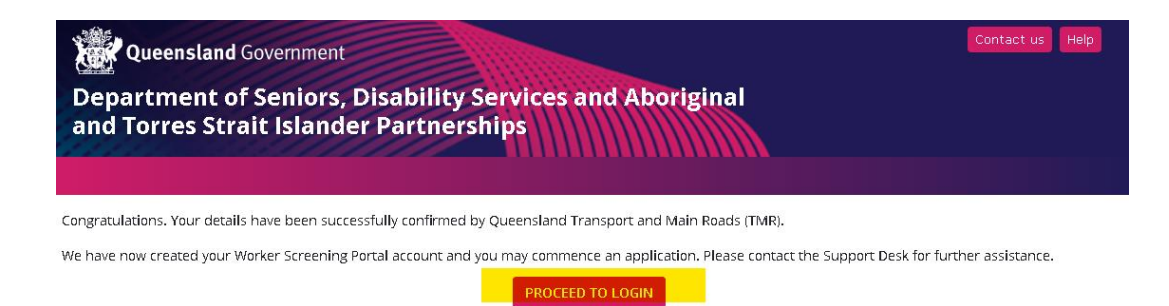

#### Enter the required details and click "Login"

| Login                                                                                                    |   |
|----------------------------------------------------------------------------------------------------|---|
| Please select a Queensland Transport and Main Roads (TMR) product*                                                                                                    | • |
| TMR Customer Reference Number *                                                                                                    |   |
| Date of Birth *                                                                                                    |   |
| Your privacy         Before you are able to login, please read our privacy notice and supporting Information Management Policy to understand how we collect, store, use and disclose your personal information.         Acceptance of privacy notice         In have read and understood the privacy notice and supporting Information Management Policy.         LOGIN       REGISTER FOR AN ONLINE ACCOUNT | I |

#### You will receive an email with Verification Code, enter this.

| d Transport a | and Main Roads (TMR) product*                                                                                                    |             |
|---------------|----------------------------------------------------------------------------------------------------|-------------|
|               | Verification Code                                                                                                    |             |
| Number *      | Please check your TMR registered email address for the Verification<br>Code.                                                                  |             |
| -             | For a range of factors, this may take a few minutes to arrive. If you<br>haven't received one after a few minutes, please try to login again. |             |
|               | Please remember to check your spam folder.                                                                                                    |             |
|               |                                                                                                    |             |
| n, please re  | CANCEL                                                                                                    | nd how we c |
| prmation.     |                                                                                                    |             |

## It will bring you to this screen, click on "Start New Application".

### Department of Seniors, Disability Services and Aboriginal and Torres Strait Islander Partnerships Home Conline Services Home My Personal Details Update My Details Update My Details Update My Details

#### Select NDIS Screening Check ONLY, and answer the Eligibility Requirement questions, click "Save and Proceed".

| Application Type                                                                                                    |
|----------------------------------------------------------------------------------------------------|
| <ul> <li>I am applying for a Disability Worker Screening Check (NDIS Worker Screening or Queensland Disability Worker Screening) only</li> <li>I am applying for a Disability Worker Screening Check AND a Working with Children Check (Blue Card)</li> <li>I am applying for a Disability Worker Screening Check AND a Working with Children Check (Exemption Card)</li> </ul> |
| Eligibility Requirements                                                                                                    |
| The following questions relate to your eligibility to submit an application.                                                                                                    |
| Do you hold a current exclusion or negative notice issued in Queensland under the Disability Services Act? 2<br>Yes No                                                                                                    |
| Do you hold a current NDIS worker screening exclusion issued by another state or territory?                                                                                                    |
| Are you living in Queensland OR are you carrying out disability work in Queensland? 2                                                                                                    |
| Are you engaged by a provider to carry out NDIS disability work or state disability work, or is a provider intending to engage you for this work?<br>Yes No                                                                                                    |
| You meet the basic eligibility requirements and are able to proceed with the application.                                                                                                    |
| I declare that the information provided here is correct and I understand that it is offence to make a false and misleading statement.                                                                                                    |

### Complete your personal details in each sub-section, then click "Save & Proceed".

| Names                         |                                       |                       |
|-------------------------------|---------------------------------------|-----------------------|
| Manage Names                  | Toggle Names Section                  | ~                     |
| Other Personal Details        |                                       |                       |
| Manage Other Personal Details | Toggle Other Personal Details Section | $\sim$                |
| Addresses                     |                                       |                       |
| Manage Addresses              | Toggle Addresses Section              | $\sim$                |
| Identification                |                                       |                       |
| Manage Identification         | Toggle Identification Section         | ~                     |
| Qualifications (Optional)     |                                       |                       |
| Manage Qualifications         | Toggle Qualifications Section         | ~                     |
| Required fields<br>BACK       |                                       | SAVE SAVE AND PROCEED |

#### Complete applicable responses to Purpose and Role, and Previous Checks , then click "Save and Proceed". Note – students are "volunteers".

| Please  | indicate the primary purpose you will be using your Disability Worker Screening Clearance for*                             |
|---------|----------------------------------------------------------------------------------------------------|
| 🔿 Pai   | id employee                                                                                                    |
| )<br>50 | le Trader                                                                                                    |
| 🔿 Vol   | lunteer                                                                                                    |
| Please  | select the primary area of service delivery you will be using your Disability Worker Screening clearance for(Definitions)* |
|         | commodation support services                                                                                               |
| O Res   | spite services                                                                                                    |
|         | mmunity Support Services                                                                                                   |
| 🔿 Cor   | mmunity access                                                                                                    |
| 🔿 Adı   | vocacy or information services or Services that Provide Alternative Forms of Communication                                 |
| 🔿 Res   | search training or development services                                                                                    |
| O ND    | NS Assistance with Daily Life                                                                                              |
|         | NS Transport                                                                                                    |
| O ND    | NS Consumables                                                                                                    |
| O ND    | NS Assistive Technology                                                                                                    |
|         | NS Assistance with Social, Economic and Community Participation                                                            |
| O ND    | NS Home Modifications and Specialised Disability Accommodation (SDA)                                                       |
| O ND    | NS Support Coordination                                                                                                    |
| O ND    | NS Improved Living Arrangements                                                                                            |
|         | VIS Increased Social and Community Participation                                                                           |
|         | NS Finding and Keeping a Job                                                                                               |
|         | NS Improved Relationships                                                                                                  |
| О ND    | DIS Improved Health and Wellbeing                                                                                          |
|         | DIS Improved Learning                                                                                                    |
|         | NS Improved Life Choices                                                                                                   |
|         | NS Improved Daily Living Skills                                                                                            |

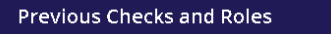

Have you previously held a Yellow Card or Yellow Card Exemption in Queensland issued before 1 February 2021? \*

Have you previously been issued with a Blue Card or Blue Card Exemption for the purpose of working with children?\*

\* Required fields

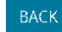

SAVE AND PROCEED

### Complete the Disclosable Information section with your honest responses, then click "Save and Proceed".

Disclosable Information

Are you currently suspended, or have you ever been refused, barred, excluded or disqualified following an application for an NDIS Worker Screening Check, Working With Children Check, Working With Vulnerable People Registration and/or working with people with a disability check (or equivalent) in any state or territory in Australia? 😮 \* Yes No Have you ever been charged or convicted or found guilty of a criminal offence in Australia?\* 🔿 Yes 🔿 No Have you ever been convicted or found guilty of any of the following, or equivalent, offences in a country other than Australia? 💽 \* murder, attempted murder, or manslaughter serious or aggravated assault rape, bestiality, sexual assault, or incest aggravated robbery child pornography offences abduction, kidnapping, human trafficking, or slavery · drug trafficking and drug dealing • neglect or ill-treatment of a child or vulnerable person fraud, deception, or forgery involving a child or vulnerable person treason/treachery, terrorism, genocide, mutiny, or espionage animal cruelty causing an animal serious injury, harm, or death O Yes O No Have you ever been a respondent to a domestic violence order in Queensland? 🔮 \* Yes No Have you ever been subject of an investigation by any government agency anywhere in Australia that involved allegations of abuse or neglect of a child in your care that resulted in restrictions regarding your contact with that child or other children (including the removal of a child/children)? \* Yes No Have you ever had any workplace misconduct findings against you, or are you subject to a current investigation, in relation to: \* violent behaviour or assault indecent or sexual behaviour or misconduct fraud, deception or theft • failing to provide care for a vulnerable person such as a child, elderly person or person with disability. 🔿 Yes 🔿 No Click on "Add Employer/Sole Tradership". Nominated Entities ADD EMPLOYER/SOLE TRADER/SMP Entity List

\* You must provide at least one employer before continuing to the next step of the application.

Find Mater Education Limited, select and "Add Employer".

SAVE SAVE AND NEXT

| Add Employer                                                                                              |        |              |
|----------------------------------------------------------------------------------------------------|--------|--------------|
| To begin please select the employer type from the list                                                    |        |              |
| Employer Type*                                                                                            |        |              |
| Employer / Sole Trader     Self Managed Participant                                                       |        |              |
| Please enter Employer ID OR start typing Employer name in field provided and select correct Employer Name |        |              |
| mater                                                                                                    |        |              |
| Mater Education Limited                                                                                   |        |              |
| Mater Health                                                                                              |        |              |
| Mater Hill Psychology Services                                                                            |        |              |
|                                                                                                    | CANCEL | ADD EMPLOYER |

#### Andwer "No" to the question about working with children, click "save and Next".

| Nominated I        | Entities       |                                        |             |                     |                   |
|--------------------|----------------|----------------------------------------|-------------|---------------------|-------------------|
| ADD EMPLOYER/S     | SOLE TRADER/SI | MP                                     |             |                     |                   |
| Entity List        |                |                                        |             |                     |                   |
| Туре               | ID             | Entity Name                            | ABN         | Verification Status | Action            |
| NDIS Employer      | 4-G6IS2PM      | Mater Education Limited                | 50148130349 | Awaiting Lodgement  | UPDATE            |
| your role with any | of these emplo | yers, will you be working with childro | 207*        | 0 0                 |                   |
| заск               |                |                                        |             |                     | SAVE SAVE AND NEX |

#### Read and understand the declaration, tick the box your name and date will appear, then click "I Agree".

- research and statistical reporting purposes.

  I understand that my personal details will be shared with Blue Card Services which administers the Working with Children Check.
- I consent for a photograph held by TMR to be used to produce the clearance card.
- I understand and will comply with my obligations including that I must notify the department if I change my name, contact details, or there is a change
- in my employment

| <ul> <li>I understand and will</li> </ul> | comply with my obligation to notify the department immediately if my police information changes. |      |         |  |
|-------------------------------------------|--------------------------------------------------------------------------------------------------|------|---------|--|
|                                           | I have read and understand the contents of this form and make all of the above declarations      |      |         |  |
| Applicant Name*                           | Date*                                                                                            | _    |         |  |
|                                           |                                                                                                  |      |         |  |
|                                           |                                                                                                  | _    |         |  |
| BACK                                      |                                                                                                  | SAVE | I AGREE |  |

#### Read and understand the pop up screen, and click "I Understand and Aaree".

| nquiries being made to determine my eligibility to hold an NDIS Check clearance from any source considered necessary i |                                                                                                    |             |  |  |
|----------------------------------------------------------------------------------------------------|----------------------------------------------------------------------------------------------------|-------------|--|--|
| includin                                                                                                    |                                                                                                    | prosecut    |  |  |
| hing uni<br>e that w<br>he NDIS                                                                                        | Are you sure you wish to make this declaration?                                                                                                    | ommissic    |  |  |
| that my                                                                                                    | By clicking I Understand and Agree you are acknowledging and accepting all terms of the                                                                                | DIS sector  |  |  |
| ployers                                                                                                    | declaration.                                                                                                    | longer li   |  |  |
| I canno                                                                                                    | You are also declaring that all of the information provided by you in this application form is                                                                         | plication   |  |  |
| DIS clea                                                                                                    | true and correct to the best of your knowledge.                                                                                                    |             |  |  |
| worker                                                                                                    |                                                                                                    | understa    |  |  |
| will han<br>statistic                                                                                                  | the use of this electronic declaration as your substitutes your signature and that you consent to the use of this electronic declaration as your substitute signature. | policy de   |  |  |
| that my                                                                                                    |                                                                                                    | neck.       |  |  |
| a photo;                                                                                                    | CANCEL I UNDERSTAND AND AGREE                                                                                                    |             |  |  |
| and wil                                                                                                    |                                                                                                    | tails, or t |  |  |
| ment                                                                                                    |                                                                                                    |             |  |  |
| and will comply with my obligation to notify the department immediately if my police information changes.              |                                                                                                    |             |  |  |

You should receive the below message in the payment section – click "Complete" and it will submit your application.

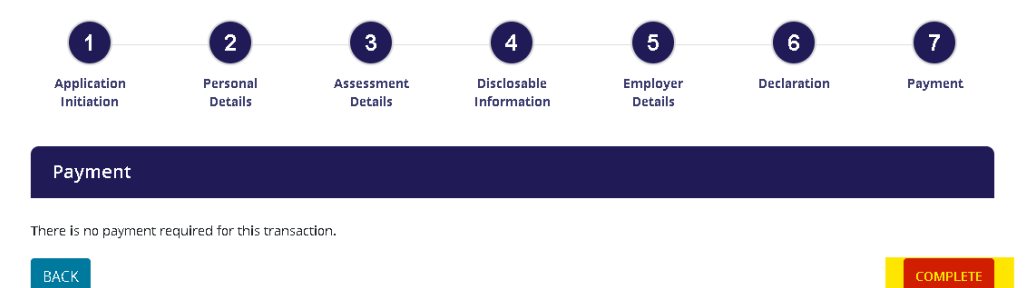

Mater Education will be notified of your application and will verify your Volunteer status, once this is complete NDIS will conduct the check and notify you of the outcome via email. Until you receive your Card in the mail this email is what you can present to Placement Providers to verify your "Eligible to Work" status. Mater Education is automatically notified of your status updates.